# Patient List for Mass Upload in Accuro

## Preamble:

OntarioMD has developed queries to identify patients for Mass Upload into the COVax<sub>ON</sub> system and to identify patients with polysorbate allergy for referral. The queries, as listed below, have been published to the Accuro cloud and are available for download into your EMR. They may need to be customized to suit the practice as described in **Notes** below.

OntarioMD Practice Enhancement Consultants are available to assist with queries and provide training on Mass Uploads to the COVax<sub>ON</sub> system. Contact <u>covaxon.support@ontariomd.com</u> to request assistance.

## Prerequisites for Mass Upload:

- Excel (or excel like program ie: OpenOffice, Notepad++) on the computer being used for the mass upload
- Super-user access within the  $\text{COVax}_{\text{ON}}$  system is required to mass upload
- · Access to and familiarity with running and editing queries

The queries as listed below have been published to the Accuro cloud \*Please ensure to select the most recently dated version(s) of the queries\*

#### 1. OMD COVID (55 - 69) all pts w contact & address info

\*This query does NOT exclude patients based on risks; but captures everyone within the age range, to allow clinicians to make the clinical decision to exclude or not

#### Report displays:

- Last Name, First Name, DOB, Gender, Healthcard, Home Phone, Cell Phone, Email, Address, City, Province, Postal Code

#### 2. OMD COVID (55 - 69) all pts w mandatory fields, phone and email ONLY

\*Same as 'OMD COVID (55 - 69) all pts w contact & address info' but report ONLY displays: - Last Name, First Name, DOB, Gender, Healthcard, Home Phone, Cell Phone, Email

### 3. OMD COVID (55 - 69) excl pts w polysorbate allergy

\*Same as 'OMD COVID (55 - 69) all pts w contact & address info' but EXCLUDES patients with a polysorbate allergy

#### Report displays:

- Last Name, First Name, DOB, Gender, Healthcard, Home Phone, Cell Phone, Email, Address, City, Province, Postal Code

### 4. OMD COVID (55 - 69) ONLY pts w polysorbate allergy

\*Identifies patients with a polysorbate allergy for referral to allergist, if applicable

#### Report displays:

- Last Name, First Name, DOB, Gender, Healthcard, Home Phone, Cell Phone, Email, Address, City, Province, Postal Code, Allergy Name (Polysorbate)

#### NOTES:

- The age rule/line item in the query is by age and not DOB so the query may return patients whose DOB falls after Dec 31, 66 will need to be removed from the list (birthdate cutoff will differ depending on age range) once exported to excel, the age/column can be sorted by date and those patients whose date of birth fall outside the target population can be deleted from the excel list
- If you wish to modify the age categories in the query, you will need to edit the second and third query rules/lines (see 'Modifying Query to Find Patients of Another Age Range')
- The fourth rule/line number within the query specifies that an 'Appointment Exists' this rule/line will need to be updated to reflect the appointments that your clinic has scheduled for the vaccinations (see 'Updating Query to Find Clinic's COVID Vaccine Appointments')

\*if you do not wish to search by appointment, you will delete the fourth rule/line number 'Appointment Exists'

- Should you wish to limit your patient search to <u>ONLY</u> those patients who have a previously arrived appointment within a defined timeframe, you will need to add a rule/line to the search criteria (see 'Adding Arrived Appointment Rule/Line')
- To maintain the report columns, 'patient records only' has not been used
- Once the query is run, the generated report is exported (using export button) which saves as a csv file Please ensure to 'Encrypt' and password protect the export file as this will be saved to your local computer
- Screenshots within this document may reference previous versions of queries and are for illustrative purposes as the instructional steps remain the same **Please ensure to download and work with the most recently dated queries**

# **Importing Queries into Accuro**

To import the query published to the Accuro cloud, you will:

Click the Accuro Bullseye > Reports > Query Builder (Alerts) > click the cloud icon  $^{1}$  > in the Search field  $^{2}$ , type in the name of the

query you would like to download > click the magnifying glass <sup>3</sup> > highlight the query <sup>4</sup> you wish to download > click on 'Download

Alert' <sup>5</sup> > click 'OK' <sup>6</sup> to the 'Alert downloaded successfully' message

| <b></b>                        |                              | Alert Definitions                 | _ <b>D</b> X             |
|--------------------------------|------------------------------|-----------------------------------|--------------------------|
| Existing Definitions           | Alert Definitions            |                                   |                          |
| Filter Visible Definitions     | Current Rules                |                                   |                          |
| COVID excl pts w polysorba 😭 🛆 |                              |                                   |                          |
| COVID excl pts w polysorba 🏫 😑 |                              |                                   |                          |
| COVID incl pts w polysorbat 😭  |                              |                                   |                          |
| COVID incl pts w polysorbat 🏫  | \$ <sup>0</sup>              |                                   |                          |
| COVID Needs 2nd vaccine 😭      |                              |                                   |                          |
| COVID Needs 2nd vaccine 😭      | New Rule                     | Manage Rule                       |                          |
| COVID testing # of vaccine 🏫   | Rule Category Demographics V | None                              | Add Rule Remove Rule     |
| COVID testing age range        |                              |                                   | Instances 1              |
| COVID testing notes            | Address ^                    |                                   | instances                |
| COVID-19 Highest Priority 🏫    | Carecard                     |                                   |                          |
| Master OMD DM Patients         | City                         |                                   |                          |
| OMD COVID (55 - 69) all pt 🏫   | Deceased                     |                                   |                          |
| OMD COVID (55 - 69) all pt 🏫   | Empil Address                |                                   |                          |
| OMD COVID (55 - 69) excl 🏫     | Employer                     |                                   |                          |
| OMD COVID (55 - 69) incl 😭     | Enrolled Date                |                                   |                          |
| OMSC (1) - Unique Patient 🈭    | Enrolled Provider            |                                   |                          |
| OMSC (2) - Smoking Status      | Family Phys.                 |                                   |                          |
| OMSC (3) - Number of Smo       | File Number                  |                                   |                          |
| UMSC (4) - Number of Smo Y     | Flags                        | Create or Select a Rule to Manage |                          |
| Eamilial Liam human halastal   | Global Message               |                                   |                          |
|                                | Next of Kin                  |                                   |                          |
| (OLD e/de) OMD COVID (5 )      | Occupation                   |                                   |                          |
| (OLD e/de) OMD COVID (5 )      | Office Provider              |                                   |                          |
|                                | Official Language            |                                   |                          |
| A002 missed billing            | Paper Chart                  |                                   |                          |
|                                | Patient Alias                |                                   |                          |
| R                              | Patient Cohorts              |                                   |                          |
|                                |                              |                                   |                          |
|                                |                              |                                   |                          |
| No Alert Definition Loaded     |                              | 1 😱 Run Com                       | parison Run Report Close |

|   | ¢-                                                  | Alert Defi    | inition Publisher |             |           | x              |
|---|-----------------------------------------------------|---------------|-------------------|-------------|-----------|----------------|
| Ī | Download Alerts Publish Alerts                      |               |                   |             |           |                |
|   | 2                                                   |               |                   |             |           |                |
|   | Search omd                                          |               |                   |             |           |                |
|   | PublisherAll                                        |               |                   |             |           | ✓ Q            |
|   | Alert                                               |               | Description       | Date        | Publisher | Keywords       |
| ð | OMD COVID (55 - 69) all pts w contact & address inf | fO            |                   | 2021-Apr-19 | MBastin   |                |
|   | OMD COVID (55 - 69) all pts w mandatory fields, pho | one and email |                   | 2021-Apr-16 | MBastin   |                |
| l | OMD COVID (55 - 69) excl pts w polysorbate allergy  |               |                   | 2021-Apr-16 | MBastin   |                |
| 1 | OMD COVID (55 - 69) incl pts w polysorbate allergy  |               |                   | 2021-Apr-16 | MBastin   |                |
|   |                                                     |               |                   |             |           |                |
|   |                                                     |               |                   |             | 9 [       | Download Alert |
|   |                                                     |               | Message           | x           |           |                |
|   |                                                     | Alert d       | ownloaded success | fully.      |           |                |

OK

6

# **Exporting Query Results from Accuro**

To export the query results from Accuro, you will:

Click the Accuro Bullseye > Reports > Query Builder (Alerts) > Highlight the query <sup>1</sup> you wish to run > click on 'Run Report' <sup>2</sup> > select 'all patients' or 'selected providers' under the 'Apply Against' <sup>3</sup> option > if there are additional columns you wish to display, you may select them under 'Fields to Display' <sup>4</sup> > click 'Run' <sup>5</sup> > from the generated report, click 'Export' <sup>6</sup> > in the Export Result window, select 'Encrypt' <sup>7</sup> > enter and confirm a password for the file <sup>8</sup> > click the ellipsis to choose a location to save the file <sup>9</sup> > in the window that opens, click in the 'Look in' field <sup>10</sup> and **select a location on your local computer** where you wish to save the file <sup>11</sup> > enter a file name <sup>12</sup> > click 'Open' <sup>13</sup> > click 'Export' <sup>14</sup>

#### (Note: the path to the location where you selected to save the file will now display in the 'Output File' field)

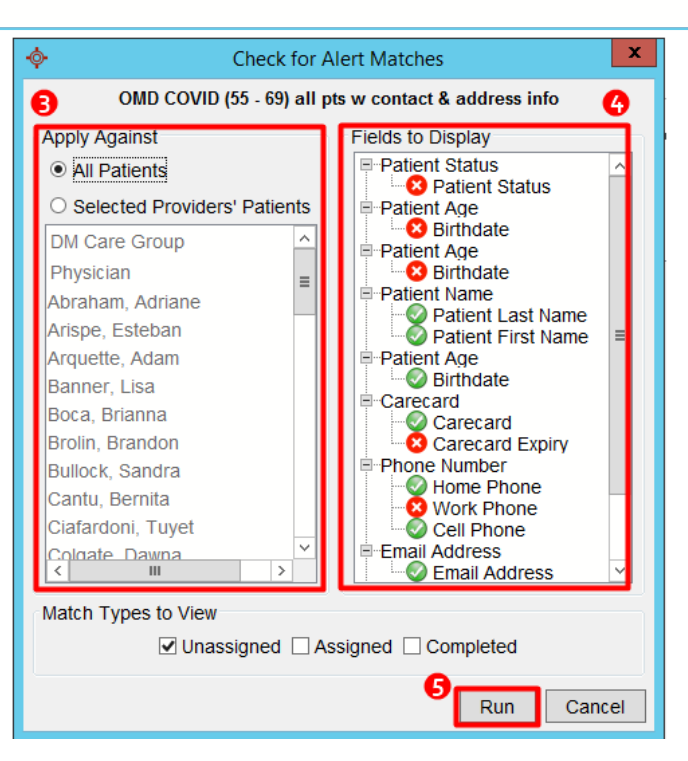

|     |            |                     | OMD COVID (55      | - 69) all pts v | v contact & addre | ess info       |                |           |
|-----|------------|---------------------|--------------------|-----------------|-------------------|----------------|----------------|-----------|
|     |            |                     | OMD COVID (55      | - 69) all pts w | contact & address | info           |                |           |
| ne  | Status     | Patient Last Name   | Patient First Name | Birthdate       | Carecard          | Home Phone     | Cell Phone     | Email Add |
|     | Unassigned | Akkerman            | Raquel             | 11/15/1964      | 2936548185pf      | ()             | ()             |           |
| 317 | Unassigned | Albers              | Andreas            | 12/20/1961      | 4446961817nf      | (416) 281-6317 | (416) 281-6317 | noemail1@ |
| 000 | Unassigned | Anda                | David              | 07/22/1955      | 4517623554KD      | (000) 000-0000 | (000) 000-0000 |           |
|     | Unassigned | ANDREW              | Susannah           | 04/09/1955      | 8780461706zg      | ()             | ()             |           |
| 746 | Unassigned | Antonetty           | Erlinda            | 07/09/1957      | 1631301387ag      | (905) 321-2746 | (905) 647-2123 | noemail2@ |
|     | Unassigned | Ardolino            | Magaly             | 03/31/1955      | 6058813376dc      | ()             | ()             |           |
|     | Unassigned | Arispe              | Esteban            | 02/28/1967      | 4805916816gj      |                |                |           |
|     | Unassigned | Bacio               | Felisha            | 12/26/1965      | 0952258044pu      | ()             | ()             |           |
|     | Unassigned | Balson              | Mara               | 03/11/1964      | 3687663827cy      | ()             | ()             |           |
|     | Unassigned | BCHS                | ENOS               | 10/04/1954      | 3003458035        |                | (519) 888-7897 |           |
|     | Unassigned | Birky               | Doreen             | 12/18/1964      | 9481123942ku      | ()             | ()             |           |
|     | Unassigned | Blansett            | Sofia              | 06/15/1951      | 7372742960ak      | ()             | ()             |           |
|     | Unassigned | Boisvert            | Paula              | 10/04/1964      | 7392722968xf      | ()             | ()             |           |
|     | Unassigned | Braaten             | Cruz               | 08/25/1956      | 7496074019kz      | ()             | (416) 509-0842 | noemail3@ |
|     | Unassigned | Breznay             | Romelia            | 10/02/1952      | 7027515241dg      | ()             | ()             |           |
|     | Unassigned | Brockway            | Cierra             | 12/13/1953      | 3806665505yt      | ()             | ()             |           |
| 224 | Unassigned | Buchanan            | Melissa            | 01/07/1957      |                   | (416) 591-6224 | (000) 000-0000 |           |
|     | Unassigned | Burkhalter          | Debroah            | 04/14/1961      | 2766092890xu      | ()             | (905) 290-0129 | noemail4@ |
|     | Unassigned | Caal                | Michele            | 09/16/1965      | 5357521896xi      | ()             | ()             |           |
|     | 1 11       |                     |                    |                 |                   | 6              | 1              |           |
|     | 143        | 3 Matches 🛕 - Selec | t Action - 🗸 🗸     | Completed       | t Rerun           | Print All Expo | ort Close      |           |

| -  | Export Result                                                                                      |
|----|----------------------------------------------------------------------------------------------------|
| r, | ecurity                                                                                            |
|    | There is sensitive patient data in this export.<br>It is recommended that the export be encrypted. |
|    | ✓ Encrypt                                                                                          |
|    | Password:                                                                                          |
|    | Confirm:                                                                                           |
|    | Putput File                                                                                        |
|    |                                                                                                    |

|    | <b>\$</b>                                                                                 | Open X                                                                                           |   |
|----|-------------------------------------------------------------------------------------------|--------------------------------------------------------------------------------------------------|---|
| 1  | Look <u>i</u> n: 🔳 D                                                                      | iesktop 🗸 🗈 💣 🖽 -                                                                                |   |
|    | New for     08 - N     08 - N     08 - N     accur     accur     cur     bridge     CLIEN | Local Disk (C: on<br>Users<br>melissa.bastin<br>Music<br>Network Drive (Z:<br>Pictures<br>Videos |   |
| 12 | File <u>n</u> ame:                                                                        | Open                                                                                             | E |
|    | Files of type:                                                                            | All Files   Cancel                                                                               |   |

# Modifying Query to Find Patients of Another Age Range

To update the query to find patients of another age range, you will:

Click the Accuro Bullseye > Reports > Query Builder (Alerts) > Highlight the query in the list <sup>1</sup> > within the 'current rules' section, highlight the second query rule/line 'Age Older Than...' <sup>2</sup> > in the Manage Rule window, enter the desired age for the 'Older Than' <sup>3</sup> constraint > click 'Update Rule' <sup>4</sup> > within the 'current rules' section, highlight the third query rule/line 'Age Younger Than...' <sup>5</sup> > in the Manage Rule window, enter the desired age for the 'Younger Than' <sup>6</sup> constraint > again, click 'Update Rule' <sup>4</sup>

| <b></b>                               |                                           | Alert Definitions                       | _ <b>D</b> X               |
|---------------------------------------|-------------------------------------------|-----------------------------------------|----------------------------|
| Existing Definitions ON               | MD COVID (55 - 69) all pts w contact & ad | dress info                              |                            |
| omd cov Cur                           | rrent Rules                               |                                         |                            |
| OMD COVID (55 - 69) all pts 😭 Sta     | atus Starts With 'Active'                 |                                         | ^                          |
| OMD COVID (55 - 69) all pts 😭         | e Older Than 54 Years                     |                                         |                            |
| OMD COVID (55 - 69) excl pts 😭        | e Younger Than 70 Years                   |                                         |                            |
| OMD COVID (55 - 69) incl pts 😭        |                                           |                                         | ~                          |
| (OLD e/de) OMD COVID (55 🚖            | ×                                         |                                         |                            |
| (OLD e/de) OMD COVID (55 😭            | New Rule                                  | Manage Rule                             |                            |
| (OLD e/de) OMD COVID (55 🏫            | Rule Category Demographics                | Patient Age                             | Update Rule Remove Rule    |
| (OLD e/de) OMD COVID (55 😭            | Beniographies                             |                                         | Instances 1                |
| Copy of Copy of OMD COVID 🏫 🛛 A       | Address ^                                 |                                         | Instances                  |
| Copy of OMD COVID (55 - 69) 😭 C       | Carecard                                  |                                         |                            |
|                                       | City                                      |                                         |                            |
|                                       | Deceased                                  |                                         |                            |
|                                       | Email Address                             |                                         |                            |
|                                       | Employer                                  |                                         |                            |
| E                                     | Enrolled Date                             |                                         |                            |
| E                                     | Enrolled Provider                         |                                         |                            |
| F                                     | Family Phys.                              |                                         |                            |
| F                                     | File Number                               | Age: Older I han V 54 Vears UV Mohins V |                            |
| F                                     | Flags                                     | O New                                   |                            |
| G                                     | Global Message                            |                                         |                            |
|                                       | Vext of Kin                               |                                         |                            |
|                                       | Decupation<br>Office Drovider             |                                         |                            |
|                                       |                                           |                                         |                            |
| P                                     | Paper Chart                               |                                         |                            |
|                                       | Patient Age                               |                                         |                            |
|                                       | Patient Alias                             |                                         |                            |
| P                                     | Patient Cohorts                           |                                         |                            |
|                                       |                                           |                                         |                            |
| Last Report Ran on 2021-Apr-19 by OMD | User7                                     | (A) Run Ci                              | omparison Run Report Close |

| e Remove Rule<br>Instances 1 |
|------------------------------|
|                              |

# **Updating Query to Find Clinic's COVID Vaccine Appointments**

To update the 'Appointment Exists' rule/line within the query to find <u>ONLY</u> patients with a scheduled COVID vaccine appointment, you will:

Click the Accuro Bullseye > Reports > Query Builder (Alerts) > Highlight the query in the list <sup>1</sup> > within the 'current rules' section, highlight the fourth query rule/line 'Appointment Exists' <sup>2</sup> > in the Manage Rule window, click 'New' <sup>3</sup> > select the constraints that will identify your vaccine appointments ie: Date and/or Type and/or Reason and/or Provider <sup>4</sup> > select items from the picklist and/or enter values for the constraints that were added <sup>5</sup> > click 'Update Rule' <sup>6</sup>

| Existing Definitions Ond Config Config Confi                                                                                                    | <b>\$</b>                         | Alert Definitions                                    |                                 |
|----------------------------------------------------------------------------------------------------|-----------------------------------|------------------------------------------------------|---------------------------------|
| imit cold   Current Rules   OUD COVID (65 - 60) all fb.   OUD COVID (65 - 60) all fb.   (10, De edo) OUD COVID (65 - 60)   (10, De edo) OUD COVID (65 - 60)   (11, De edo) OUD COVID (65 - 60)   (11, De edo) OUD COVID (65 - 60)   (11, De edo) OUD COV                                                                                                    | Existing Definitions              | OMD COVID (55 - 69) all pts w contact & address info |                                 |
| Age Coller Than 64 Years<br>Age Coller Than 74 Years<br>Age Coller Than 74                                                                                                    | omd covid                         | Current Rules                                        |                                 |
| APC COVID (65 - 69) at pls   OMD COVID (65 - 69) ext pls:   OMD COVID (65 - 69) ext pls:   OLD exel (AND COVID (55 - 69) ext pls:   OLD exel (AND COVID (55 - 69) ext pls:   OLD exel (AND COVID (55 - 69) at pls:   OLD exel (AND COVID (55 - 69) at pls:   OMD COVID (55 - 69) at pls:   OMD COVID (55 - 69) at pls:   OMD COVID (55 - 69) at pls:   OMD COVID (55 - 69) at pls:   OMD COVID (55 - 69) at pls:   OMD COVID (55 - 69) at pls:   OMD COVID (55 - 69) at pls:   OMD COVID (55 - 69) at pls:   OMD COVID (55 - 69) at pls:   OMD COVID (55 - 69) at pls:   OMD COVID (55 - 69) at pls:   OMD COVID (55 - 69) at pls:   OMD COVID (56 - 69) at pls:   Employer   Employer   Employer   Employer   Encolled Date   Employer   Famo   Patient Address   Patient Address                                                                                                    | 1 OMD COVID (55 - 69) all pts 😭   | Age Older Than 54 Years                              | ^                               |
| OND COVID (65 - 69) int pls - 0   OND COVID (65 - 69) int pls - 0   OND COVID (65 - 69) int pls - 0   OND COVID (55 - 69) int pls - 0   OND COVID (55 - 69) int pls - 0   OND COV                                                                                                    | OMD COVID (55 - 69) all pts 😭     | Age Younger Than 70 Years                            | -                               |
| OMD COVID (65 - 69) rel (55 - 67)<br>(C) Le ded y OMD COVID (65 - 67)<br>(C) Le ded y OMD COVID (65 - 68) rel (55 - 68)<br>(C) Le ded y OMD COVID (55 - 68) rel (55 - 68)<br>(C) Le ded y OMD COVID (55 - 68) rel (55 - 68) rel (55 - 68) r                                                                                                    | OMD COVID (55 - 69) excl pts 🏫    | Appointment Exists 2                                 |                                 |
| (c)LC eles (c) MD COVID (65 - %)       (c)LC eles (c) MD COVID (65 - %)         (c)LC eles (c) MD COVID (65 - %)       (c)LC eles (c) MD COVID (55 - %)         (C)LC eles (c) MD COVID (55 - %)       (c)LC eles (c) MD COVID (55 - %)         (C)LC eles (c) MD COVID (55 - %)       (c)LC eles (c) MD COVID (55 - %)         (C)LC eles (c) MD COVID (55 - %)       (c)LC eles (c) MD COVID (55 - %)         (C)LC eles (c) MD COVID (55 - %)       (c)LC eles (c) MD COVID (55 - %)         (C)LC eles (c) MD COVID (55 - %)       (c)LC eles (c) MD COVID (55 - %)         (C)LC eles (c) MD COVID (55 - %)       (c)LC eles (c) MD COVID (55 - %)         (D)LC COVID (55 - 60) ali pls *)       (c)LC eles (c) MD COVID (55 - %)         (D)LC COVID (55 - 60) ali pls *)       (c)LC eles (c) MD COVID (55 - %)         (D)LC COVID (55 - 60) ali pls *)       (c)LC eles (c) MD COVID (55 - %)         (D)LC Eles (c) MD COVID (55 - %)       (c)LC eles (c) MD COVID (55 - %)         (D)LC Eles (c) MD COVID (55 - %)       (c)LC eles (c) MD COVID (55 - %)         (D)LC Eles (c)LC Eles (c                                                                                                    | OMD COVID (55 - 69) incl pts 🏠    |                                                      | ✓                               |
| CULC ede (o) MUC COVID (65                                                                                                    | (OLD e/de) OMD COVID (55 😭        |                                                      |                                 |
| Appointment<br>COLD etide () MD COVID (55 - 69) all pts the funct category <u>Demographics</u> Appointment<br>Copy of OMD COVID (55 - 69) all pts the funct category <u>Demographics</u> and the funct category <u>Demographics</u> and t               | (OLD e/de) OMD COVID (55 )        | New Kule Miahage Kule                                |                                 |
| Copy of OMD COVID. cdi<br>Copy of OMD COVID (c5 - 69). di<br>OMD COVID (c5 - 69). di<br>OMD COVID (c5 - 69). di<br>OMD COVID (c5 - 69). di<br>Odescard       Instances 10         Observ Match & Patient Records Only       Optional       Instances 110         Default Insurer<br>Enroled Date<br>Enroled Powider<br>Global Message<br>Neet of Kin<br>Office Provider<br>Paper Chart<br>Patient Kates<br>Patient Kates<br>Patient Kate | (OLD e/de) OMD COVID (55 1        | Rule Category Demographics V Appointment             | 6 Update Rule Remove Rule       |
| Copy of OMD COVID (65 - 69) 1       Carecard         OMD COVID (55 - 69) all pls 1       Carecard         OMD COVID (55 - 69) all pls 1       Carecard         Copy of OMD COVID (55 - 69) all pls 1       Carecard         Copy of Covid (55 - 69) all pls 1       Carecard         Copy of Covid (55 - 69) all pls 1       Carecard         Copy of Covid (55 - 69) all pls 1       Carecard         Encoded Date       Encode Date         Encode Date       Encode Date         Encode Date       Encode Date         Encode Date       Encode Date         Encode Date       Encode Date         Encode Date       Encode Date         Encode Date       Encode Date         Encode Date       Encode Date         Encode Date       Encode Date         Encode Date       Encode Date         Encode Date       Encode Date         Pater All as       Pater All as         Pater All as       Pater All as         Pater Man       Pater All as         Pater Status History       V         Last Report Ran on 2021-Apri-19 by OMDUser7       Colse                                                                                                    | Copy of Copy of OMD COVID 🚖       | Address                                              | Instances 1                     |
| OMD COVID (65 - 69) all pts *       Chy         Decased       Decased         Default Insurer       Employer         Enrolled Date       Enrolled Date         Enrolled Date       Enrolled Provider         Family Phys.       File Number         Flags       Covid Immunization         Official Language       Paper Chart         Patient Alas       Patient Alas         Patient Status History       V         Last Report Ran on 2021-Apr-19 by OMDUser7       Covid Run Run Report                                                                                                    | Copy of OMD COVID (55 - 69) 🏫     | Carecard                                             |                                 |
| Last Report Ran on 2021-Apr-19 by OMDUser7                                                                                                    | OMD COVID (55 - 69) all pts 🏫     | City                                                 |                                 |
| Last Report Ran on 2021-Apr-19 by OMDUser7                                                                                                    |                                   | Deceased Deceased                                    |                                 |
| Last Report Ran on 2021-Apr:19 by OMDUser7                                                                                                    |                                   | Frail Address                                        |                                 |
| Last Report Ran on 2021-Apr-19 by OMDUser7                                                                                                    |                                   | Employer                                             |                                 |
| Last Report Ran on 2021-Apr-19 by OMDUser7                                                                                                    |                                   | Enrolled Date                                        |                                 |
| Last Report Ran on 2021-Apr-19 by OMDUser7                                                                                                    |                                   | Enrolled Provider                                    |                                 |
| Last Report Ran on 2021-Apr-19 by OMDUser7                                                                                                    |                                   | Family Phys.                                         |                                 |
| Image: Second Second                                                                                                    |                                   | File Number Type: Contains V COVID Immunization      | ✓ 🔇                             |
| Last Report Ran on 2021-Apr-19 by OMDUser7                                                                                                    |                                   | Global Message                                       |                                 |
| Last Report Ran on 2021-Apr-19 by OMDUser7                                                                                                    |                                   | Next of Kin                                          |                                 |
| Last Report Ran on 2021-Apr-19 by OMDUser7                                                                                                    |                                   | Occupation Provider: 0 Clinic, ASTRAZENECA           |                                 |
| Last Report Ran on 2021-Apr-19 by OMDUser7                                                                                                    |                                   | Office Provider                                      |                                 |
| Last Report Ran on 2021-Apr-19 by OMDUser7  Patient Zamon Apr-19 by OMDUser7  Patient Status History  Last Report Ran on 2021-Apr-19 by OMDUser7  Last Report Ran on 2021-Apr-19 by OMDUser7  Last Rep                                                                                                    |                                   | Official Language                                    |                                 |
| Last Report Ran on 2021-Apr-19 by OMDUser7 Run Comparison Run Report Close                                                                                                    |                                   | Patient Age Type                                     |                                 |
| Patient Cohorts       Provider         Patient Name       Priority         Patient Status       Priority         Patient Status History       Location         Arrived       Arrived         Last Report Ran on 2021-Apr-19 by OMDUser7       No Show                                                                                                    |                                   | Patient Alias Reason                                 |                                 |
| Patient Name     Priority       Patient Status     Patient Status       Patient Status History     V       Last Report Ran on 2021-Apr-19 by OMDUser7     Note                                                                                                    |                                   | Patient Cohorts (A) Provider                         |                                 |
| Last Report Ran on 2021-Apr-19 by OMDUser7                                                                                                    |                                   | Patient Name Priority                                |                                 |
| Last Report Ran on 2021-Apr-19 by OMDUser7 Run Comparison Run Report Close Run Comparison Run Report Close                                                                                                    |                                   | Patient Status Location                              |                                 |
| Last Report Ran on 2021-Apr-19 by OMDUser7 Run Comparison Run Report Close No Note Run Comparison Run Report Close                                                                                                    |                                   | Arrived Arrived                                      |                                 |
| Last Report Ran on 2021-Apr-19 by OMDUser7 Run Comparison Run Report Close                                                                                                    |                                   | Continued No Show                                    |                                 |
|                                                                                                    | Last Report Ran on 2021-Apr-19 by | · OMDUser7 Note                                      | Run Comparison Run Report Close |
| Site                                                                                                    |                                   | Site Site                                            |                                 |

If you do not wish to search by appointment, you will need to delete the fourth rule/line number 'Appointment Exists' from the query.

Highlight the query in the list <sup>7</sup> > within the 'current rules' section, highlight the fourth query rule/line numbered 'Appointment

Exists' <sup>8</sup> > in the Manage Rule window, click 'Remove Rule' <sup>9</sup>

|   | <b>\$</b>                      | Alert Definitions                                        | _ 🗆 X     |   |
|---|--------------------------------|----------------------------------------------------------|-----------|---|
|   | Existing Definitions           | OMD COVID (55 - 69) all pts w contact & address info     |           | 1 |
|   | omd covid                      | Current Rules                                            |           |   |
| 9 | OMD COVID (55 - 69) all pts 🏫  | Age Older Than 54 Years                                  | ^         |   |
| ٦ | OMD COVID (55 - 69) all pts 😭  | Age Younger Than 70 Years                                |           |   |
|   | OMD COVID (55 - 69) excl pts 🏫 | Appointment Exists 8                                     |           |   |
|   | OMD COVID (55 - 69) incl pts 😭 |                                                          |           |   |
|   | (OLD e/de) OMD COVID (55 1     |                                                          |           |   |
|   | (OLD e/de) OMD COVID (55 )     |                                                          |           |   |
|   | (OLD e/de) OMD COVID (55 1     | Rule Category Demographics V Appointment Update Rule Ref | nove kulė | ř |

# **Adding Arrived Appointment**

To add a rule/line of criteria to the query to find only patients who have had a previously arrived appointment within a specified duration, you will:

Click the Accuro Bullseye > Reports > Query Builder (Alerts) > Highlight the query in the list > in the Rule Category dropdown field, select 'Appointments' <sup>1</sup> > click on 'Appointment' <sup>2</sup> in the list below > in the Manage Rule window, click 'New' <sup>3</sup> > select 'Arrived' <sup>4</sup> > select 'Yes' <sup>5</sup> in the Arrived dropdown field > in the Manage Rule window, click 'New' <sup>3</sup> > select 'Date' <sup>6</sup> > in the Date dropdown field > in the Manage Rule window, click 'New' <sup>3</sup> > select 'Date' <sup>6</sup> > in the Date dropdown field = select 'In the Last' enter the desired quantity and select desired calendrical measurement <sup>7</sup> > slick (Add Bule' <sup>8</sup>

| fields, select 'In the Last', | enter the desired quantity and select | t desired calendrical measurement ' | <pre>' &gt; click 'Add Rule'</pre> |
|-------------------------------|---------------------------------------|-------------------------------------|------------------------------------|
|-------------------------------|---------------------------------------|-------------------------------------|------------------------------------|

| • <b>•</b> •                      | Alert Definitions                                                  |       |
|-----------------------------------|--------------------------------------------------------------------|-------|
| Existing Definitions              | OMD COVID (55 - 69) all pts w contact & address info               |       |
| omd covid                         | Current Rules                                                      |       |
| 1 DMD COVID (55 - 69) all pts 😭   | Age Older Than 54 Years                                            | ^     |
| OMD COVID (55 - 69) all pts 😭     | Age Younger Than 70 Years                                          |       |
| OMD COVID (55 - 69) excl pts 🏫    | Appointment Exists 2                                               |       |
| OMD COVID (55 - 69) incl pts 🏫    |                                                                    | ~     |
| (OLD e/de) OMD COVID (55 🏫        |                                                                    |       |
| (OLD e/de) OMD COVID (55 🏫        | New Rule Manage Rule                                               |       |
| (OLD e/de) OMD COVID (55 😭        | 2 Rule Category Appointments V 3 Appointment 8 Add Rule Remove     | Rule  |
| Copy of Copy of OMD COVID         | Appointment Doesn't Match Detient Records Only Doptional Instances | 1 🗘   |
| Copy of OMD COVID (55 - 69) 1     | Cancelled Appointment                                              |       |
| OMD COVID (55 - 69) all pts 🏫     | Traffic Manager                                                    |       |
|                                   | Wait List                                                          |       |
|                                   |                                                                    |       |
|                                   |                                                                    |       |
|                                   |                                                                    |       |
|                                   |                                                                    |       |
|                                   |                                                                    |       |
|                                   |                                                                    |       |
|                                   |                                                                    |       |
|                                   | Arrived: Yes V                                                     |       |
|                                   |                                                                    |       |
|                                   | S CNew                                                             |       |
|                                   | Date 6                                                             |       |
|                                   | Туре                                                               |       |
|                                   | Reason                                                             |       |
|                                   | Prioriter Provider                                                 |       |
|                                   | Location                                                           |       |
|                                   |                                                                    |       |
|                                   | Confirmed                                                          |       |
|                                   | No Show                                                            |       |
|                                   | Note                                                               |       |
| Last Report Ran on 2021-Apr-19 by | y OMDUser7 Site Run Comparison Run Report                          | Close |

# **Point of Care Tools**

#### **Turning Queries into Chart Alerts**

Query Builder (Alerts) can generate Alerts to appear on patient's who fall into the query cohort. When enabled, a clickable exclamation mark <sup>1</sup> will appear to the left of a patient's name to list the outstanding items. Additionally, the outstanding alert will display in the patient's tasks (F7) <sup>2</sup>

|         | Patient Tasks (F7)                                                                                                    | _ 🗆 ×                          |
|---------|----------------------------------------------------------------------------------------------------|--------------------------------|
|         | Patient: Estremera, Trudy Work Phone:() Home Phone:()                                                                                                    |                                |
|         | <ul> <li>2017-Apr-11: OMDUser2, OMDUser25; MH - Counselling &amp; Psych [*Demo Task* HISTORIC</li> <li>2017-May-26: Physician, OMDUser14, OMD; MH - Counselling &amp; Psych [*Demo Task* RI</li> </ul> | New Task           Delete Task |
|         | Labs to Review<br>1954-Apr-01: Physical History<br>1962-Nov-05: Antenatal Visit<br>1968-Jul-03: CHOL Panel                                                                                             | E Show Completed Tasks         |
|         | Alerts OMD COVID (55 - 69) all pts w contact & address info OMD-CCO Colorectal Cancer Screening (Average Risk)                                                                                         | Reviewed                       |
| ю́<br>О | Ask Smoking Status Patient Flags New                                                                                                    | New Message                    |

To enable query alert indicator feature in the EMR, you will:

Click the Accuro bullseye > click 'User Preferences' > click 'Display' <sup>1</sup> > click 'Alerts' <sup>2</sup> > select 'Tasks <sup>3</sup> > select desired 'Urgency' > click 'OK' <sup>5</sup>

|   | ¢               | User Preferences X                                                                                                    |
|---|-----------------|----------------------------------------------------------------------------------------------------|
|   | <b>Defaults</b> | Display and Workflow     General Alerts EMR Workflow Display Configure Actions Scheduler Workflow     Check for Outstanding Items When Loading a Patient:     I Tasks         |
| 1 | Display         | <ul> <li>□ Lab Results</li> <li>□ Requisitions, Referrals and Orders</li> <li>✓ Alert Violations</li> <li>✓ Outstanding Private Payment</li> <li>Delay 5 + seconds</li> </ul> |
|   | Logins          | Rerun every 1 right minutes Alert for New Messages/Tasks of: 3 Selections Normal Urgent                                                                                       |
|   | Q<br>Search     | Very Orgent                                                                                                    |
|   | E<br>Labels     | 5                                                                                                    |
|   |                 | Import Export Apply OK Cancel                                                                                                    |

To turn on the alert function on a particular query, click the Accuro Bullseye > Query Builder (Alerts) > click to highlight the query you wish to turn into a patient alert > click on the cog wheels icon  $2^{1}$  in the Alert Definitions Options, select 'Include in Tasks' > >

click 'OK' <sup>3</sup>

(Note: the OMD COVID queries have 'Include in Tasks' enabled by default. However, users may need to modify user preferences to enable query alert indicator feature as explained above)

| <b>\$</b>                      | Alert Definitions                                               |       |  |  |  |  |  |  |
|--------------------------------|-----------------------------------------------------------------|-------|--|--|--|--|--|--|
| Existing Definitions           | OMD COVID (55 - 69) all pts w contact & address info            |       |  |  |  |  |  |  |
| omd co                         | Current Rules                                                   |       |  |  |  |  |  |  |
| OMD COVID (55 - 69) all pts 😭  | Status Starts With 'Active'                                     |       |  |  |  |  |  |  |
| OMD COVID (55 - 69) all pts 🏫  | Age Older Than 54 Years                                         |       |  |  |  |  |  |  |
| OMD COVID (55 - 69) excl pts 🏠 | Age Younger Than 70 Years                                       |       |  |  |  |  |  |  |
| OMD COVID (55 - 69) incl pts 😭 | Alert Definition Options                                        |       |  |  |  |  |  |  |
| (OLD e/de) OMD COVID (55 )     | New R Name: OMD COVID (55 - 69) all nts Default Display Fields: |       |  |  |  |  |  |  |
| (OLD e/de) OMD COVID (55 😭     | Pule C                                                          |       |  |  |  |  |  |  |
| (OLD e/de) OMD COVID (55 🏫     | Warning:                                                        |       |  |  |  |  |  |  |
| Copy of Copy of OMD COVID 🏫    | Addres Alert Priority: Normal V Birthdate                       |       |  |  |  |  |  |  |
| Copy of OMD COVID (55 - 69) 🈭  | Careca                                                          |       |  |  |  |  |  |  |
|                                | Decea                                                           |       |  |  |  |  |  |  |
|                                | Default For Users: Patient East Name                            |       |  |  |  |  |  |  |
|                                | Email A Toronto Office                                          |       |  |  |  |  |  |  |
|                                | Employ<br>Administrator                                         |       |  |  |  |  |  |  |
|                                | Enrolle OMDUser1                                                |       |  |  |  |  |  |  |
|                                | Family & OMDUser10                                              |       |  |  |  |  |  |  |
|                                | File Nu & OMDUser11                                             |       |  |  |  |  |  |  |
|                                | Flags OK Cancel                                                 |       |  |  |  |  |  |  |
|                                | Giobal ate o                                                    | r Sel |  |  |  |  |  |  |
|                                |                                                                 |       |  |  |  |  |  |  |

### Applying Mass Actions on Patients from a Query

Mass actions can be applied to patients who are identified within a query by selecting an option from the 'Select Action' <sup>1</sup> dropdown. When an action is selected, it is bulk applied to all identified patients who are highlighted within the list, when the query was run (use 'Control' to select multiple individual patients OR 'Control' + 'A' will select all patients).

| <ul> <li>Create Task</li> </ul>   | <ul> <li>Create notes</li> </ul>                                                                                                    |                                                                                                    | <ul> <li>Create Bill</li> </ul>                                                                                                    |                                                                                                    | •Ass                                                                                                    | sign Flag 🛛 🔸 🔍                                                                                                    | <ul> <li>Create Patient Cohor</li> </ul> |  |
|-----------------------------------|----------------------------------------------------------------------------------------------------|----------------------------------------------------------------------------------------------------|----------------------------------------------------------------------------------------------------|----------------------------------------------------------------------------------------------------|----------------------------------------------------------------------------------------------------|----------------------------------------------------------------------------------------------------|------------------------------------------|--|
| <ul> <li>Apply vaccine</li> </ul> | e •Create                                                                                                    | e forms                                                                                                    | ۰S                                                                                                    | et Patient Sta                                                                                                    | tus •Rei                                                                                                    | move Flag •                                                                                                    | Assign to Patient C                      |  |
|                                   |                                                                                                    |                                                                                                    |                                                                                                    |                                                                                                    |                                                                                                    |                                                                                                    | OMD COVID (55                            |  |
|                                   |                                                                                                    |                                                                                                    |                                                                                                    |                                                                                                    |                                                                                                    |                                                                                                    | OMD COVID (55                            |  |
| ame First Name                    | PHN                                                                                                    | Birthdate                                                                                                    | Sex                                                                                                    | Home Phone                                                                                                    | Status                                                                                                    | Patient Last Name                                                                                                    | Patient First Name                       |  |
| an Raquel                         | 2936548185pf                                                                                                    | 11/15/1964                                                                                                    | M                                                                                                    | ()                                                                                                    | Unassigned                                                                                                    | Akkerman                                                                                                    | Raquel                                   |  |
| Andreas                           | 4446961817nf                                                                                                    | 12/20/1961                                                                                                    | F                                                                                                    | (416) 281-6317                                                                                                    | Unassigned                                                                                                    | Albers                                                                                                    | Andreas                                  |  |
| David                             | 4517623554KD                                                                                                    | 07/22/1955                                                                                                    | M                                                                                                    | (000) 000-0000                                                                                                    | Unassigned                                                                                                    | Anda                                                                                                    | David                                    |  |
| W Susannah                        | 8780461706zg                                                                                                    | 04/09/1955                                                                                                    | F                                                                                                    | (                                                                                                    | Unassigned                                                                                                    | ANDREW                                                                                                    | Susannah                                 |  |
| tty Erlinda                       | 1631301387ag                                                                                                    | 07/09/1957                                                                                                    | F                                                                                                    | (905) 321-2746                                                                                                    | Unassigned                                                                                                    | Antonetty                                                                                                    | Erlinda                                  |  |
| Magaly                            | 6058813376dc                                                                                                    | 03/31/1955                                                                                                    | М                                                                                                    | ()                                                                                                    | Unassigned                                                                                                    | Ardolino                                                                                                    | Magaly                                   |  |
| Esteban                           | 4805916816gj                                                                                                    | 02/28/1967                                                                                                    | M                                                                                                    |                                                                                                    | Unassigned                                                                                                    | Arispe                                                                                                    | Esteban                                  |  |
| Felisha                           | 0952258044pu                                                                                                    | 12/26/1965                                                                                                    | F                                                                                                    | ()                                                                                                    | Unassigned                                                                                                    | Bacio                                                                                                    | Felisha                                  |  |
| Mara                              | 3687663827cy                                                                                                    | 03/11/1964                                                                                                    | М                                                                                                    | (                                                                                                    | Unassigned                                                                                                    | Balson                                                                                                    | Mara                                     |  |
| ENOS                              | 3003458035                                                                                                    | 10/04/1954                                                                                                    | M                                                                                                    |                                                                                                    | Unassigned                                                                                                    | BCHS                                                                                                    | ENOS                                     |  |
| Doreen                            | 9481123942ku                                                                                                    | 12/18/1964                                                                                                    | M                                                                                                    | (                                                                                                    | Unassigned                                                                                                    | Birky                                                                                                    | Doreen                                   |  |
| t Sofia                           | 7372742960ak                                                                                                    | 06/15/1951                                                                                                    | UK                                                                                                    | (                                                                                                    | Unassigned                                                                                                    | Blansett                                                                                                    | Sofia                                    |  |
| t Paula                           | 7392722968xf                                                                                                    | 10/04/1964                                                                                                    | F                                                                                                    | (                                                                                                    | Unassigned                                                                                                    | Boisvert                                                                                                    | Paula                                    |  |
| n Cruz                            | 7496074019kz                                                                                                    | 08/25/1956                                                                                                    | M                                                                                                    | ()                                                                                                    | Unassigned                                                                                                    | Braaten                                                                                                    | Cruz                                     |  |
| n Cruz                            | 7496074019kz                                                                                                    | 08/25/1956                                                                                                    | M                                                                                                    | <u>(</u>                                                                                                    | Unassigned                                                                                                    | 3 Matches A - Selec<br>- Selec<br>Create<br>Apply V                                                                                                    | Cruz                                     |  |
|                                   | <ul> <li>Create Task</li> <li>Apply vaccine</li> <li>Apply vaccine</li> <li>Apply vaccine</li> <li>Andreas</li> <li>David</li> <li>Susannah</li> <li>Erlinda</li> <li>Magaly</li> <li>Esteban</li> <li>Felisha</li> <li>Mara</li> <li>ENOS</li> <li>Doreen</li> <li>to Sofia</li> <li>Paula</li> <li>Cruz</li> </ul> | <ul> <li>Create Task</li> <li>Apply vaccine</li> <li>Create</li> <li>Create</li> <li>Andreas</li> <li>2936548185pf</li> <li>Andreas</li> <li>4446961817nf</li> <li>David</li> <li>4517623554KD</li> <li>W</li> <li>Susannah</li> <li>8780461706zg</li> <li>the susannah</li> <li>Kagaly</li> <li>6058813376dc</li> <li>Esteban</li> <li>4805916816gj</li> <li>Felisha</li> <li>0952258044pu</li> <li>Mara</li> <li>3687663827cy</li> <li>ENOS</li> <li>3003458035</li> <li>Doreen</li> <li>9481123942ku</li> <li>t</li> <li>Sofia</li> <li>7372742960ak</li> <li>t</li> <li>Paula</li> <li>7392722968xf</li> <li>Cruz</li> <li>7496074019kz</li> </ul> | <ul> <li>Create Task</li> <li>Apply vaccine</li> <li>Create notes</li> <li>Create forms</li> <li>Create forms</li> </ul> ame First Name PHN Birthdate <ul> <li>Raquel</li> <li>2936548185pf</li> <li>11/15/1964</li> <li>Andreas</li> <li>4446961817nf</li> <li>12/20/1961</li> <li>David</li> <li>4517623554KD</li> <li>07/22/1955</li> <li>W Susannah</li> <li>8780461706zg</li> <li>04/09/1955</li> <li>W Susannah</li> <li>8780461706zg</li> <li>04/09/1955</li> <li>Esteban</li> <li>4805916816gj</li> <li>02/28/1967</li> <li>Felisha</li> <li>0952258044pu</li> <li>12/26/1965</li> <li>Mara</li> <li>3687663827cy</li> <li>03/11/1964</li> <li>ENOS</li> <li>3003458035</li> <li>10/04/1954</li> <li>Doreen</li> <li>9481123942ku</li> <li>12/18/1964</li> <li>t</li> <li>Sofia</li> <li>7372742960ak</li> <li>06/15/1951</li> <li>t</li> <li>Paula</li> <li>7392722968xf</li> <li>10/04/1964</li> <li>Cruz</li> <li>7496074019kz</li> <li>08/25/1956</li> </ul> | •Create Task       •Create notes       •Create notes         •Apply vaccine       •Create forms       •Set         ame       First Name       PHN       Birthdate       Sex         ame       First Name       PHN       Birthdate       Sex         ame       First Name       PHN       Birthdate       Sex         ame       First Name       PHN       Birthdate       Sex         ame       First Name       PHN       Birthdate       Sex         an       Raquel       2936548185pf       11/15/1964       M         Andreas       4446961817nf       12/20/1961       F         David       4517623554KD       07/22/1955       M         W       Susannah       8780461706zg       04/09/1955       F         tty       Erlinda       1631301387ag       07/09/1957       F         o       Magaly       6058813376dc       03/31/1955       M         Esteban       4805916816gj       02/28/1967       M         ENOS       3003458035       10/04/1964       M         Doreen       9481123942ku       12/18/1964       M         tt       Sofia       7372742960ak       06/15/1951       UK <td>•Create Task<br/>•Apply vaccine<br/>•Create notes<br/>•Create forms<br/>•Set Patient Sta<br/>•Set Patient Sta</td> <td><ul> <li>Create Task</li> <li>Apply vaccine</li> <li>Create forms</li> <li>Set Patient Status</li> <li>Representation</li> <li>Representation</li> <li>Andreas</li> <li>Atdepstation</li> <li>PHN</li> <li>Birthdate</li> <li>Sex</li> <li>Home Phone</li> <li>Status</li> <li>Representation</li> <li>Status</li> <li>Representation</li> <li>Set Patient Status</li> <li>Representation</li> <li>Representation</li> <li>Andreas</li> <li>Addepstation</li> <li>PHN</li> <li>Birthdate</li> <li>Sex</li> <li>Home Phone</li> <li>Status</li> <li>Status</li> <li>Andreas</li> <li>Addepstation</li> <li>Andreas</li> <li>Addepstation</li> <li>Addepstation</li> <li>Addepstation</li></ul></td> <td></td> | •Create Task<br>•Apply vaccine<br>•Create notes<br>•Create forms<br>•Set Patient Sta<br>•Set Patient Sta | <ul> <li>Create Task</li> <li>Apply vaccine</li> <li>Create forms</li> <li>Set Patient Status</li> <li>Representation</li> <li>Representation</li> <li>Andreas</li> <li>Atdepstation</li> <li>PHN</li> <li>Birthdate</li> <li>Sex</li> <li>Home Phone</li> <li>Status</li> <li>Representation</li> <li>Status</li> <li>Representation</li> <li>Set Patient Status</li> <li>Representation</li> <li>Representation</li> <li>Andreas</li> <li>Addepstation</li> <li>PHN</li> <li>Birthdate</li> <li>Sex</li> <li>Home Phone</li> <li>Status</li> <li>Status</li> <li>Andreas</li> <li>Addepstation</li> <li>Andreas</li> <li>Addepstation</li> <li>Addepstation</li> <li>Addepstation</li></ul> |                                          |  |

Create Forms Create Bill Set Patient Status Assign Flag